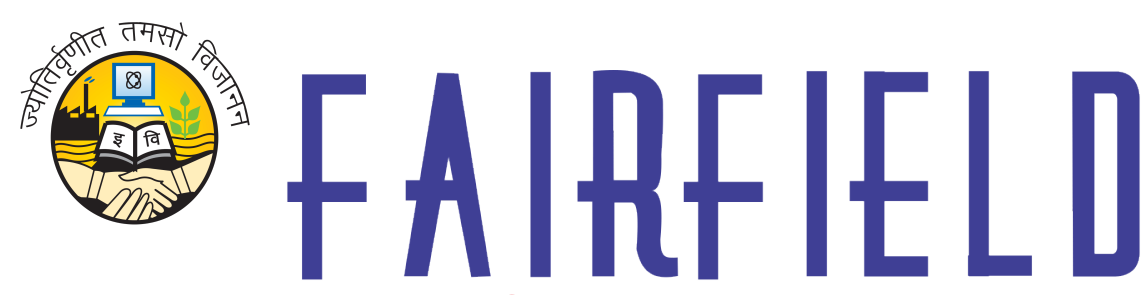

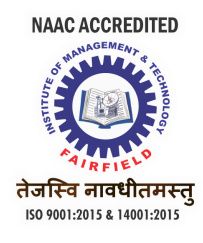

## Institute of Management & Technology

Affiliated to GGS IP University, an 'A' Grade College by DHE, Govt. of NCT DELHI, Approved by Bar Council of India, NCTE and Recognised under 2(f) of UGC Act of 1956

### OPERATION MANUAL FOR OPERATING STUDENT PORTAL

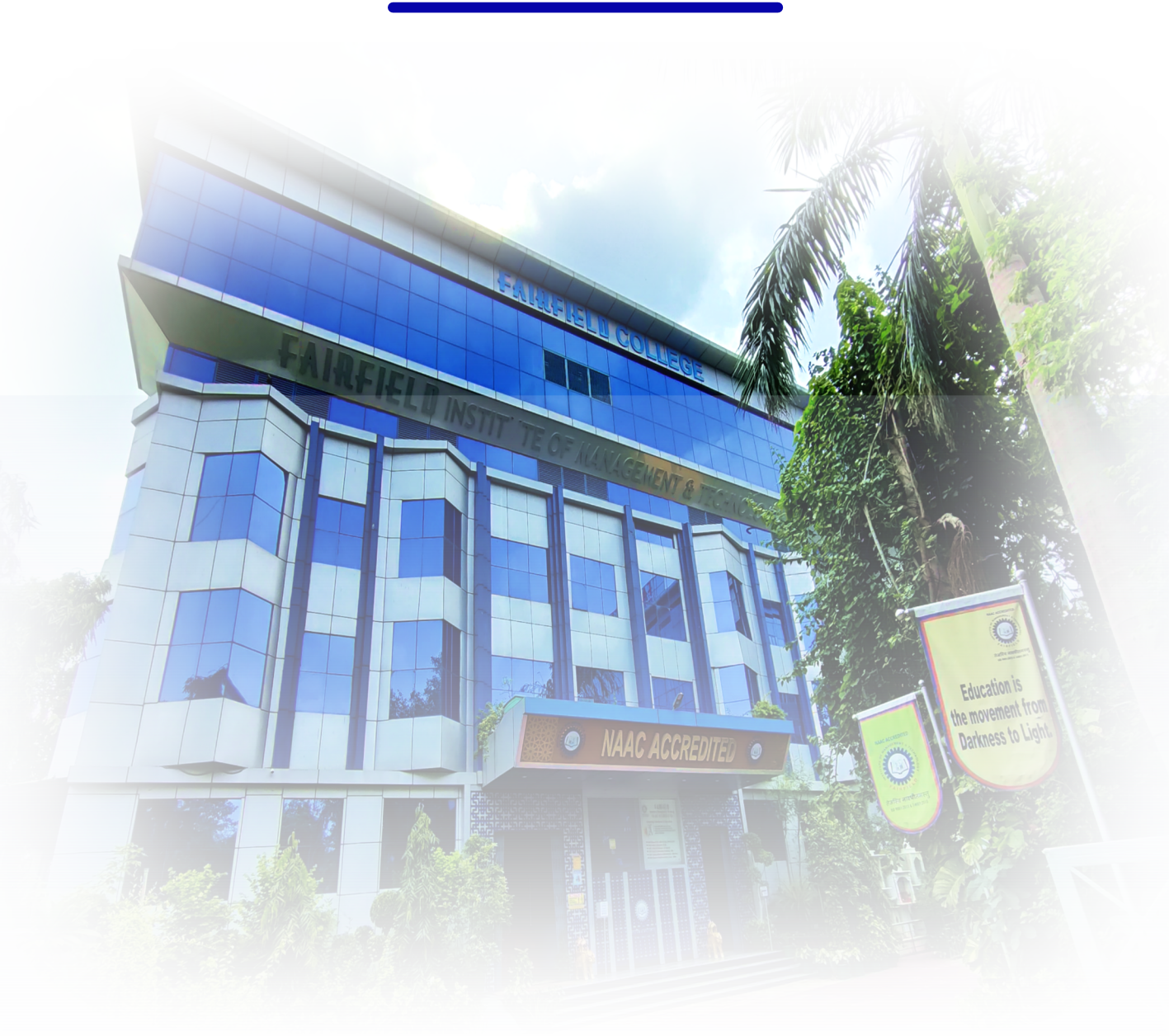

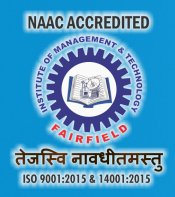

# USER MANUAL FOR **OPERATING** STUDENT ORTAL

00

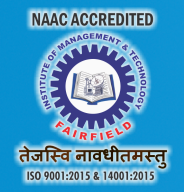

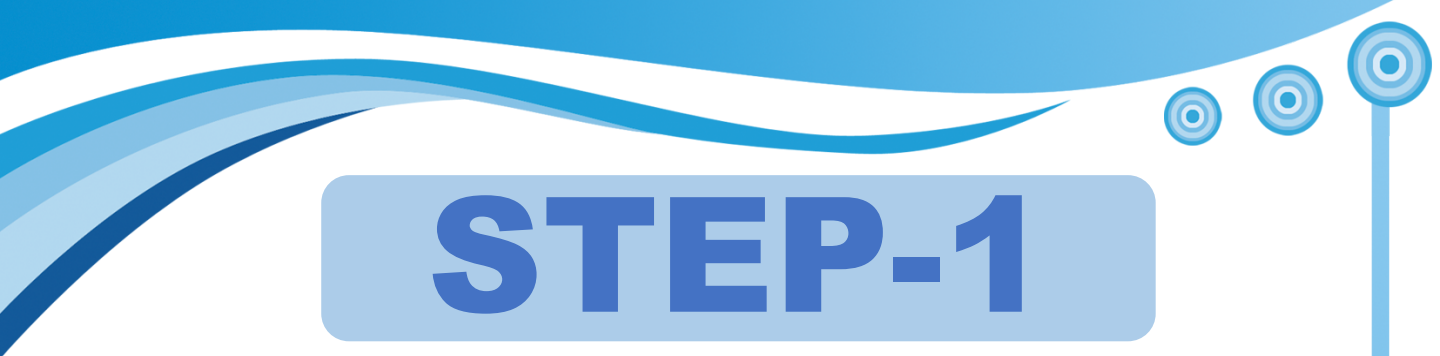

- Open FIMT Website : <u>www.fimt-ggsipu.org</u>
- Click \*Student Portal\* icon on left side.

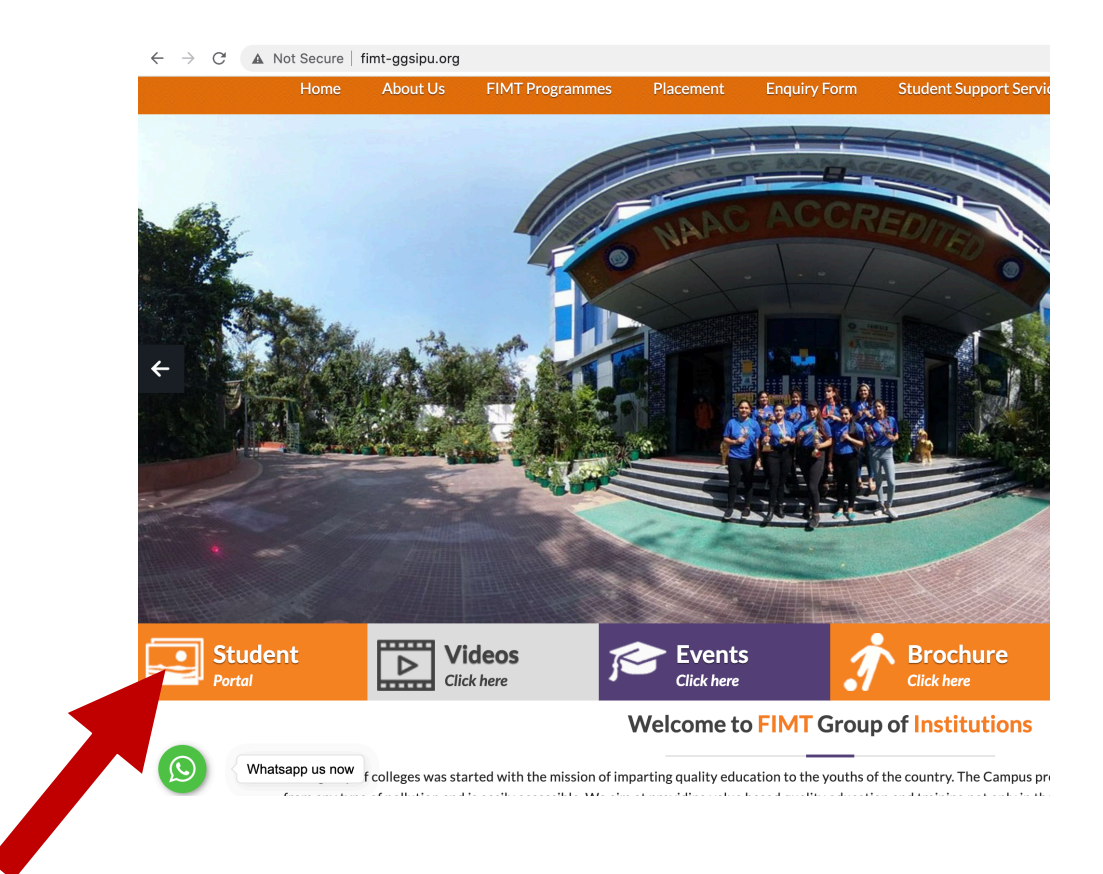

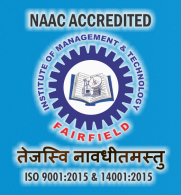

 $\bigcirc$ 

 $\bigcirc$ 

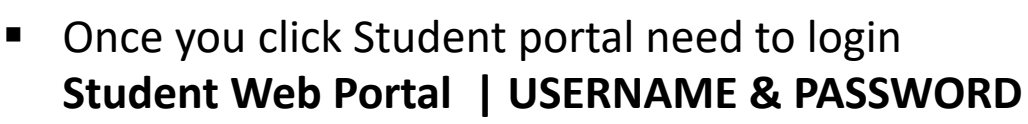

STEP-

- You can take Username from college Administration, or mail us at <u>fimtnd@gmail.com</u>
- For first time your password is same as your Enrolment No.
- Successful login should take you to the Student Dashboard.
- You can change your password later on.

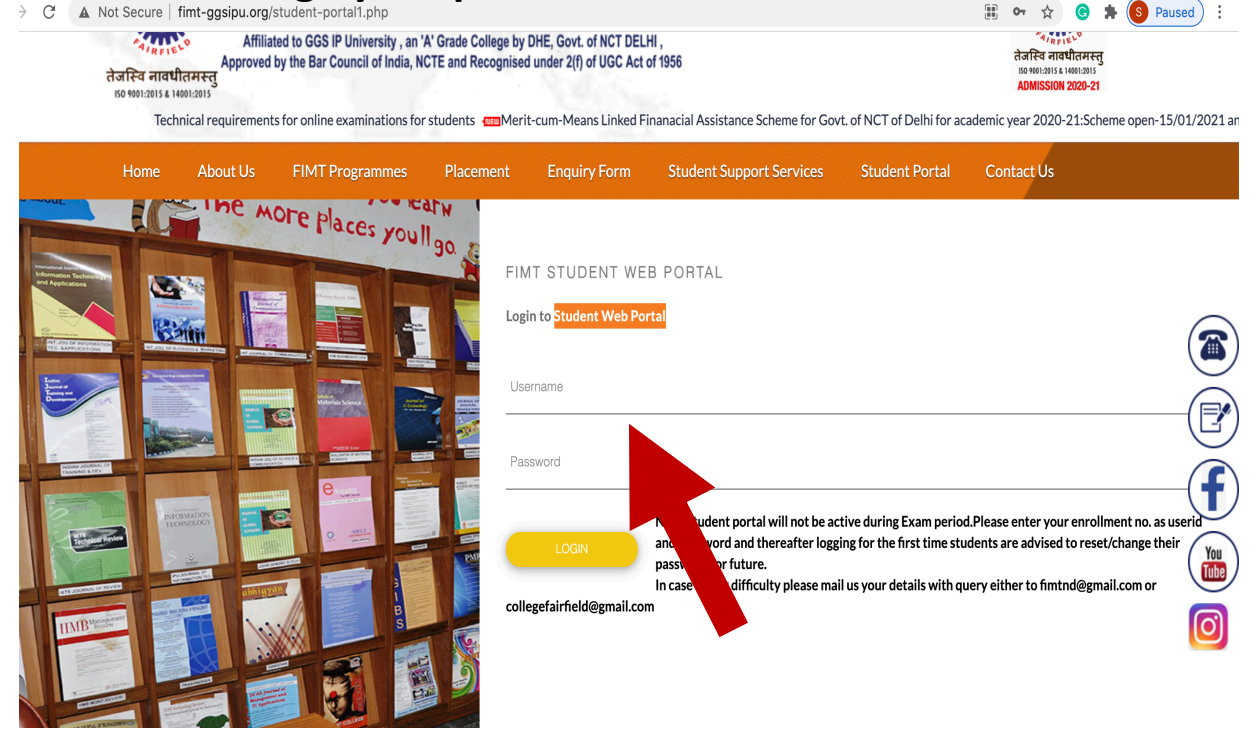

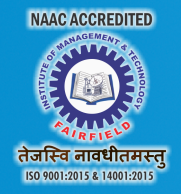

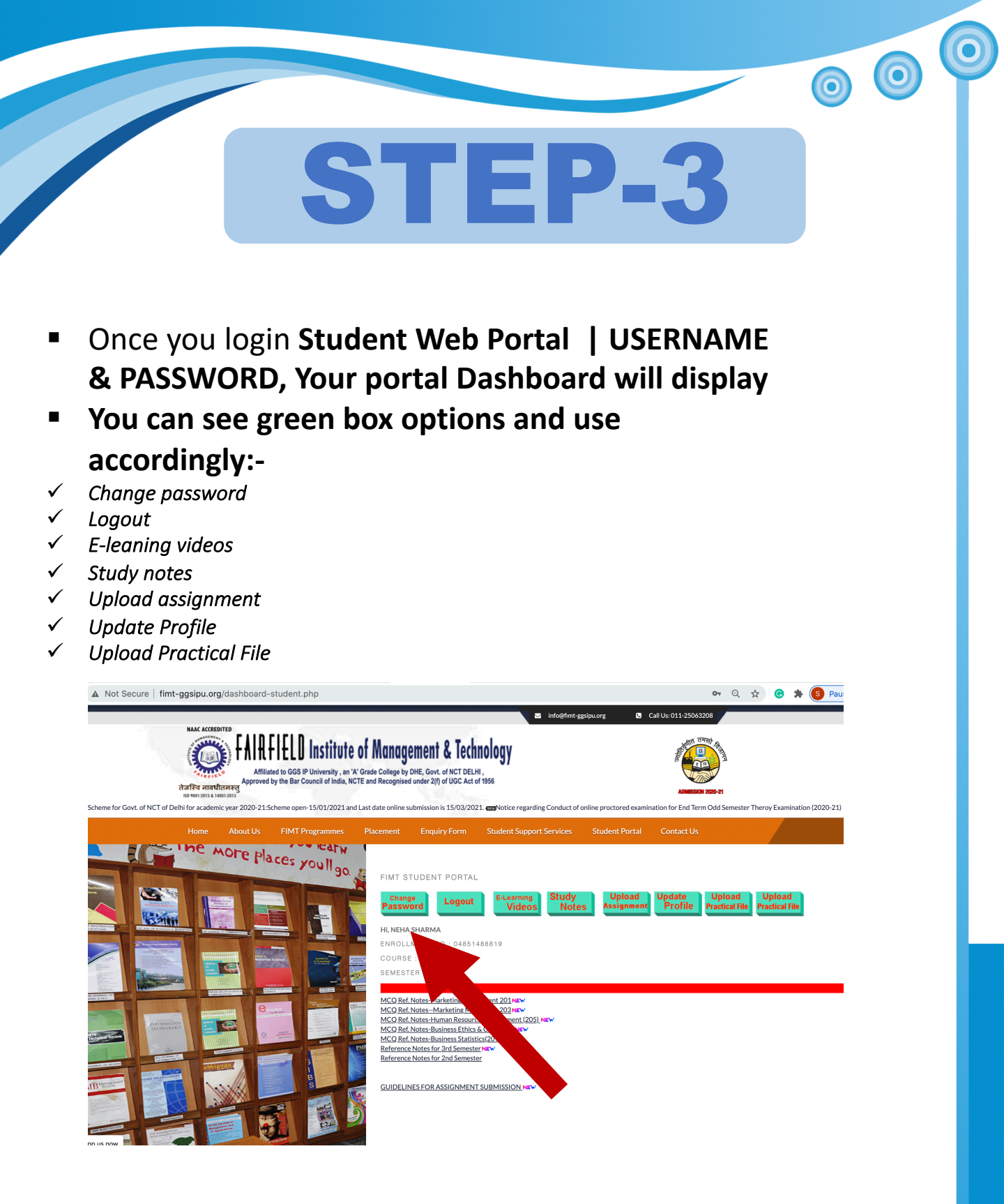

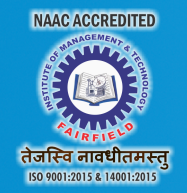

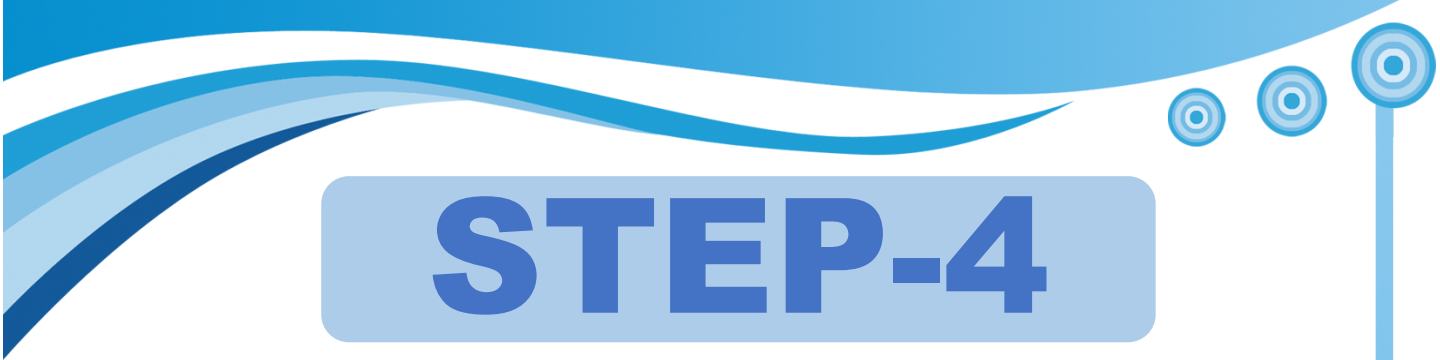

- If you want to change your Password (http://www.fimt-ggsipu.org/change-password.php), You need to follow simple three steps.
- Write \*Current password; for first time users your Enrolment No. is automatic password
- Now write New Password, which you want to set.
- ..and confirm New Password.

| re   fimt            | -ggsipu.or                                            | g/change-p | assword.php                                               |                                  | 07                                  | Q 🕁          | G                                              | * 🤇                         | Pause                 |            |           |            |           |
|----------------------|-------------------------------------------------------|------------|-----------------------------------------------------------|----------------------------------|-------------------------------------|--------------|------------------------------------------------|-----------------------------|-----------------------|------------|-----------|------------|-----------|
|                      |                                                       |            |                                                           |                                  |                                     |              | 🖂 info@                                        | fimt-ggsipu.org 🕓           | Call Us: 011-25063208 |            |           |            |           |
|                      | אאגר אנכוד<br>איין איין איין איין איין איין איין איין | EDITED     | HELD In<br>iliated to GGS IP Univ<br>ed by the Bar Counci | ersity , an 'A'<br>of India, NCT | Grade College by<br>E and Recognise | ement & Tec  | hnology<br>LHI,<br>t of 1956<br>Technical requ | irements for online examina | ADMESSION 2020-21     | -cum-Means | Linked Fi | nanacial A | ssistance |
|                      | Home                                                  | About Us   | FIMT Progra                                               | ammes                            | Placement                           | Enquiry Form | Student Support Servic                         | es Student Portal           | Contact Us            |            |           |            |           |
| G                    | ne /                                                  | моге р     | laces you                                                 | Mark<br>1190                     | CHANE                               | E PASSWORD   |                                                |                             |                       |            |           |            |           |
| 4                    |                                                       |            |                                                           | T                                | Current                             | Password     |                                                |                             |                       |            |           |            |           |
| <b>Senti</b>         |                                                       |            |                                                           |                                  | New Pas                             | sword        |                                                |                             |                       |            |           |            |           |
|                      |                                                       |            |                                                           |                                  | Confirm                             | Password     |                                                |                             |                       |            |           |            |           |
|                      |                                                       | •          |                                                           |                                  |                                     |              |                                                |                             |                       |            |           |            |           |
| INFORMATION TECHNOLO |                                                       |            |                                                           |                                  |                                     | SUBMIT       |                                                |                             |                       |            |           |            |           |
|                      |                                                       | BYCHU A    | A L B S                                                   |                                  |                                     |              | •                                              |                             |                       |            |           |            |           |
|                      |                                                       |            |                                                           |                                  |                                     |              |                                                |                             |                       |            |           |            |           |
|                      |                                                       |            |                                                           |                                  |                                     |              |                                                |                             |                       |            |           |            |           |

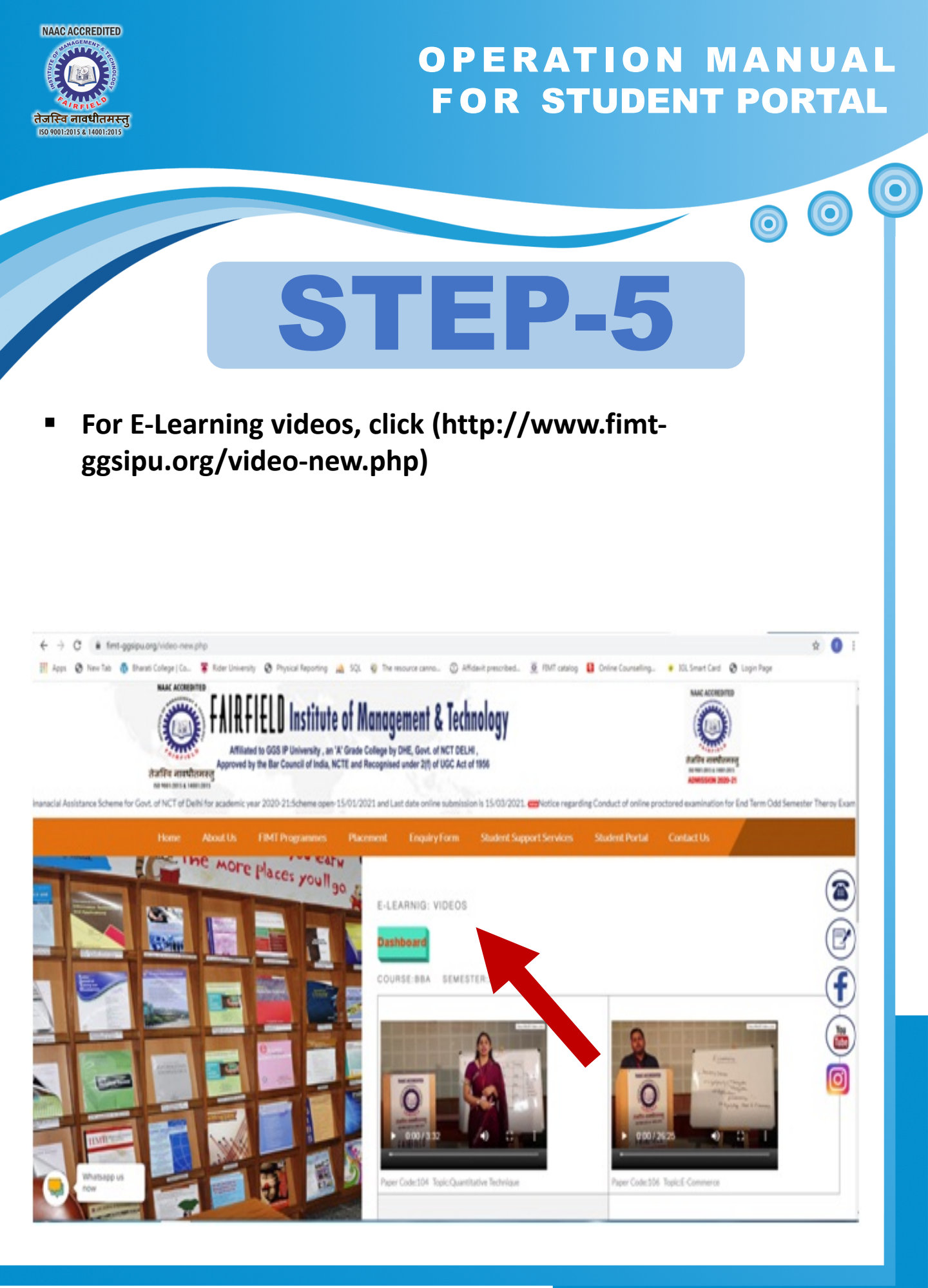

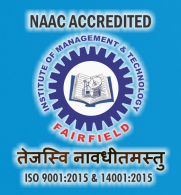

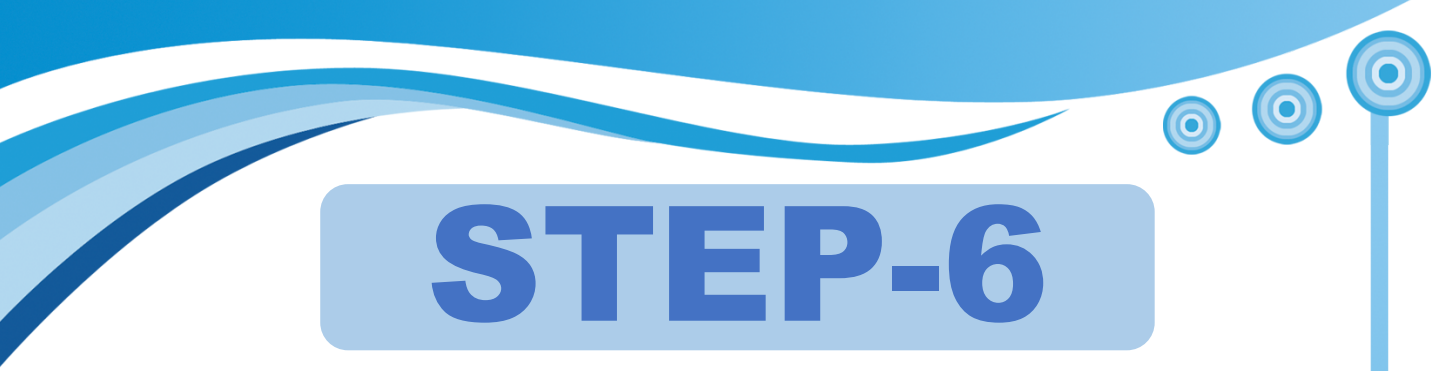

- If you want to see E-Learning videos kindly click on change your Password (http://www.fimtggsipu.org/change-password.php), You need to follow simple three steps.
- Write \*Current password; for first time users your Enrolment No. is automatic password
- Now write New Password,w
- hich you want to set.
- ..and confirm New Password.

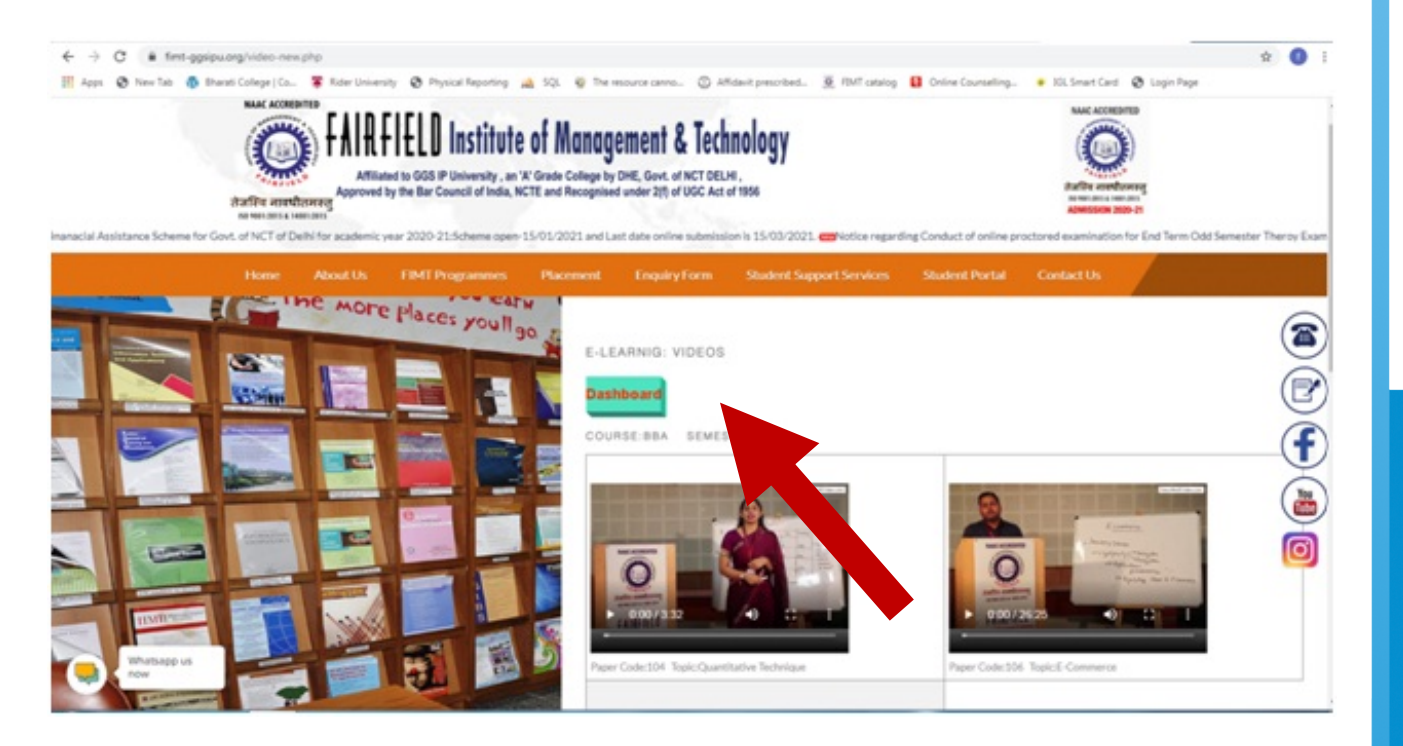

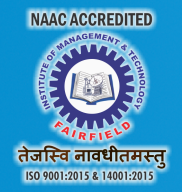

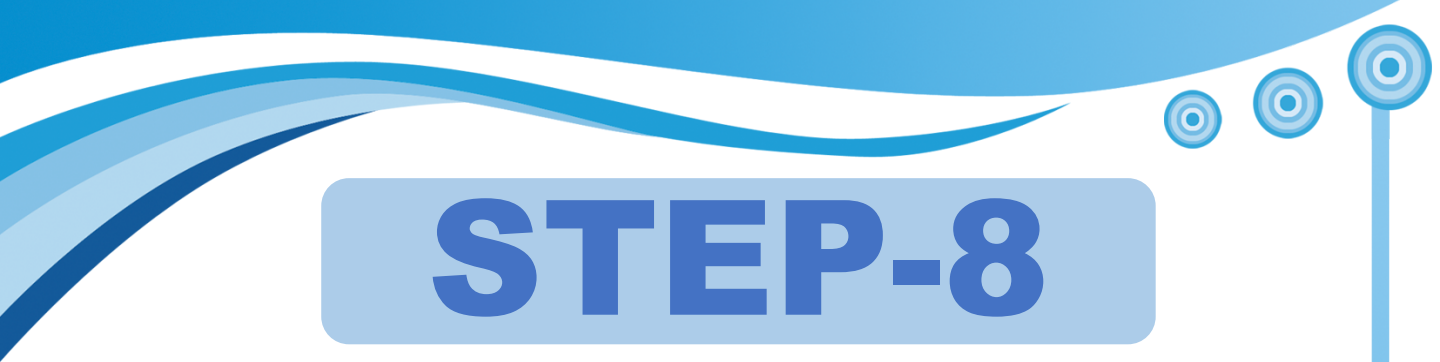

- For downloading study notes, click (<u>http://www.fimt-ggsipu.org/notes-new.php</u>)
- You can download notes in pdf format.

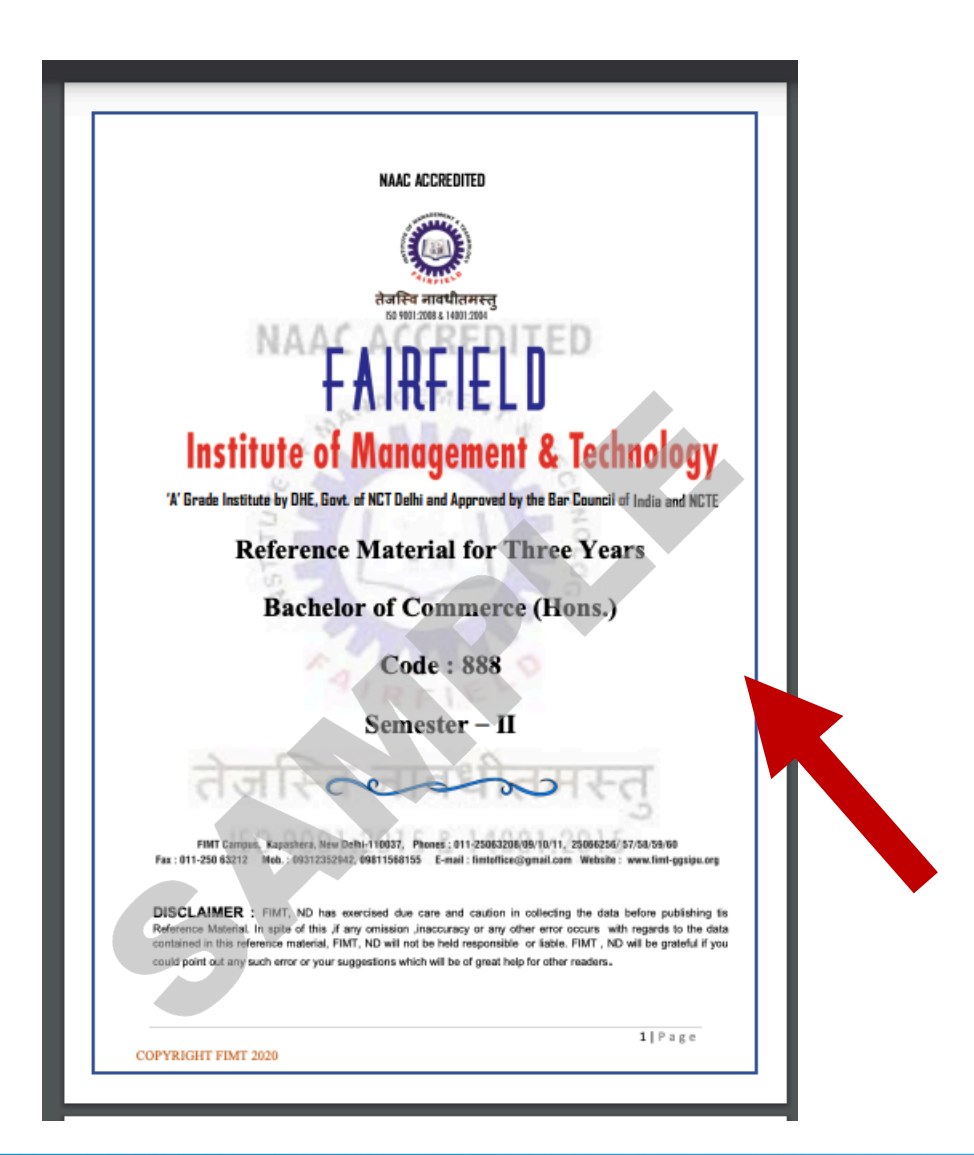

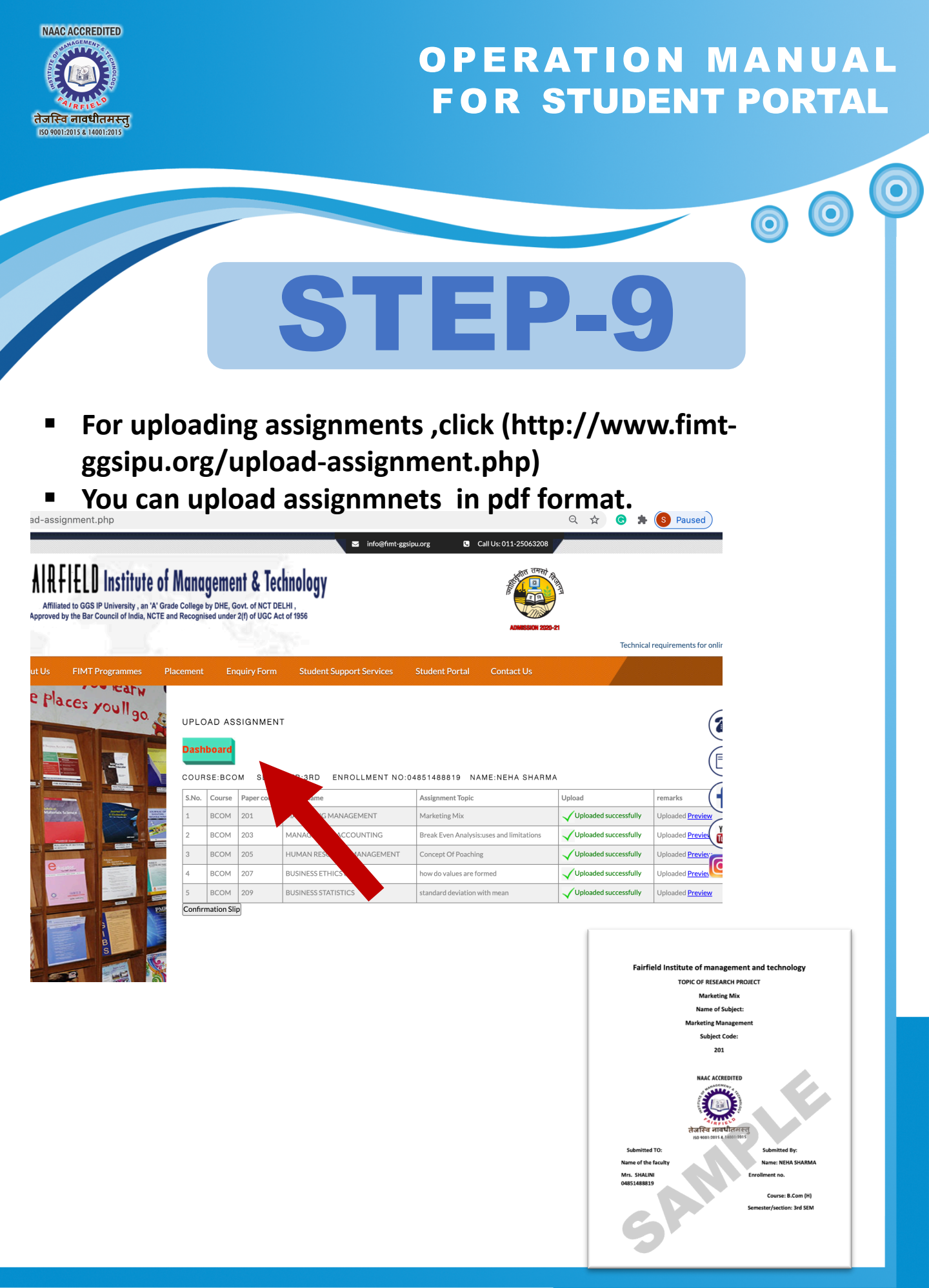

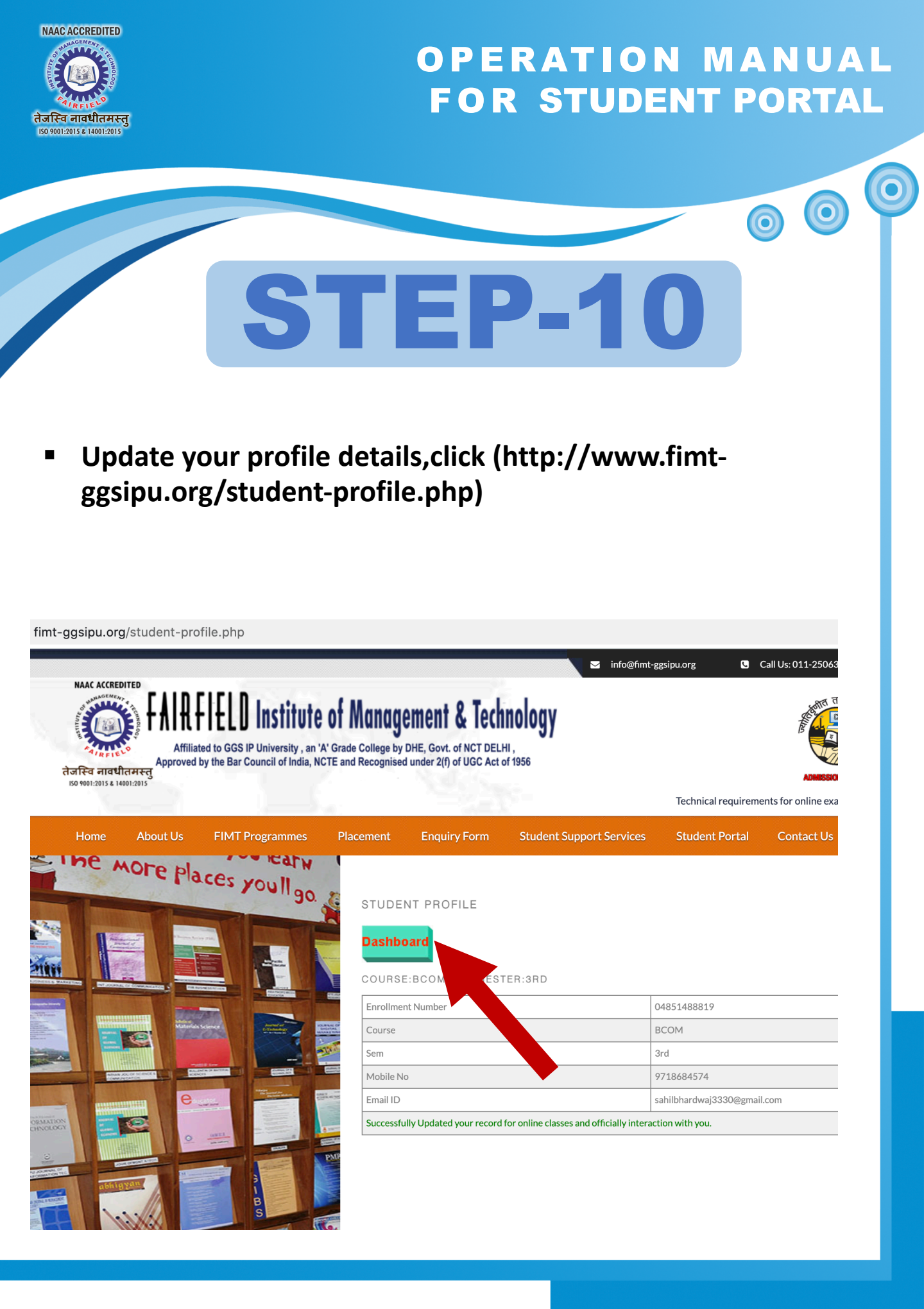

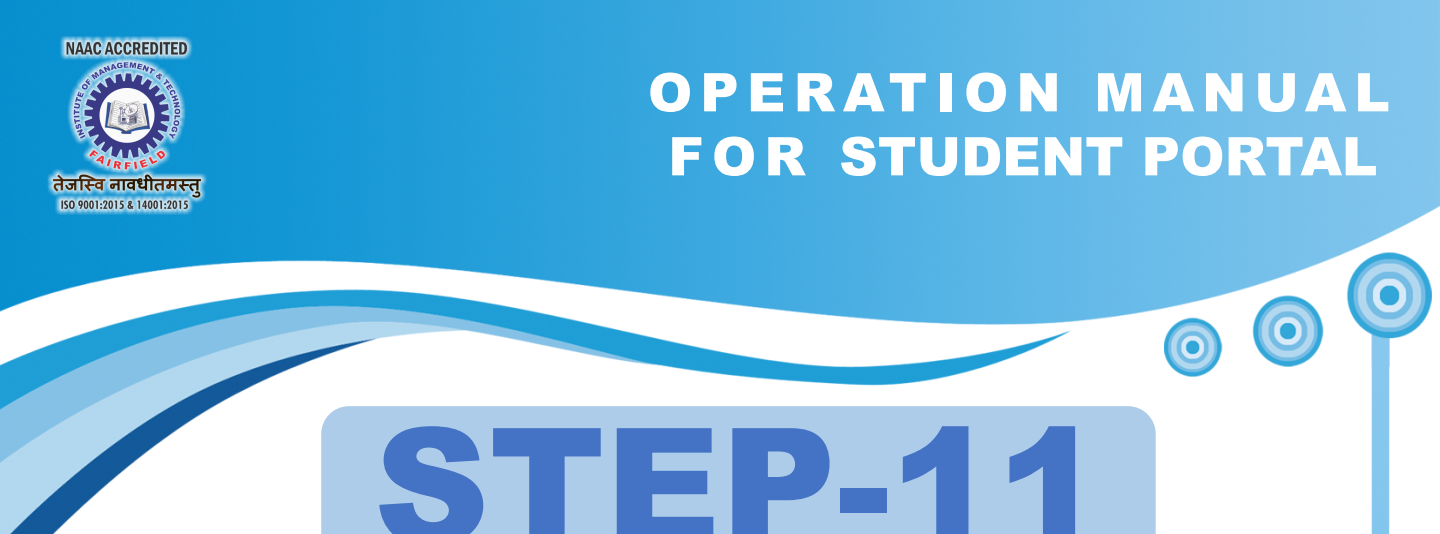

 Uplaod your practical files in pdf format only, click (http://www.fimt-ggsipu.org/upload-practical.php)

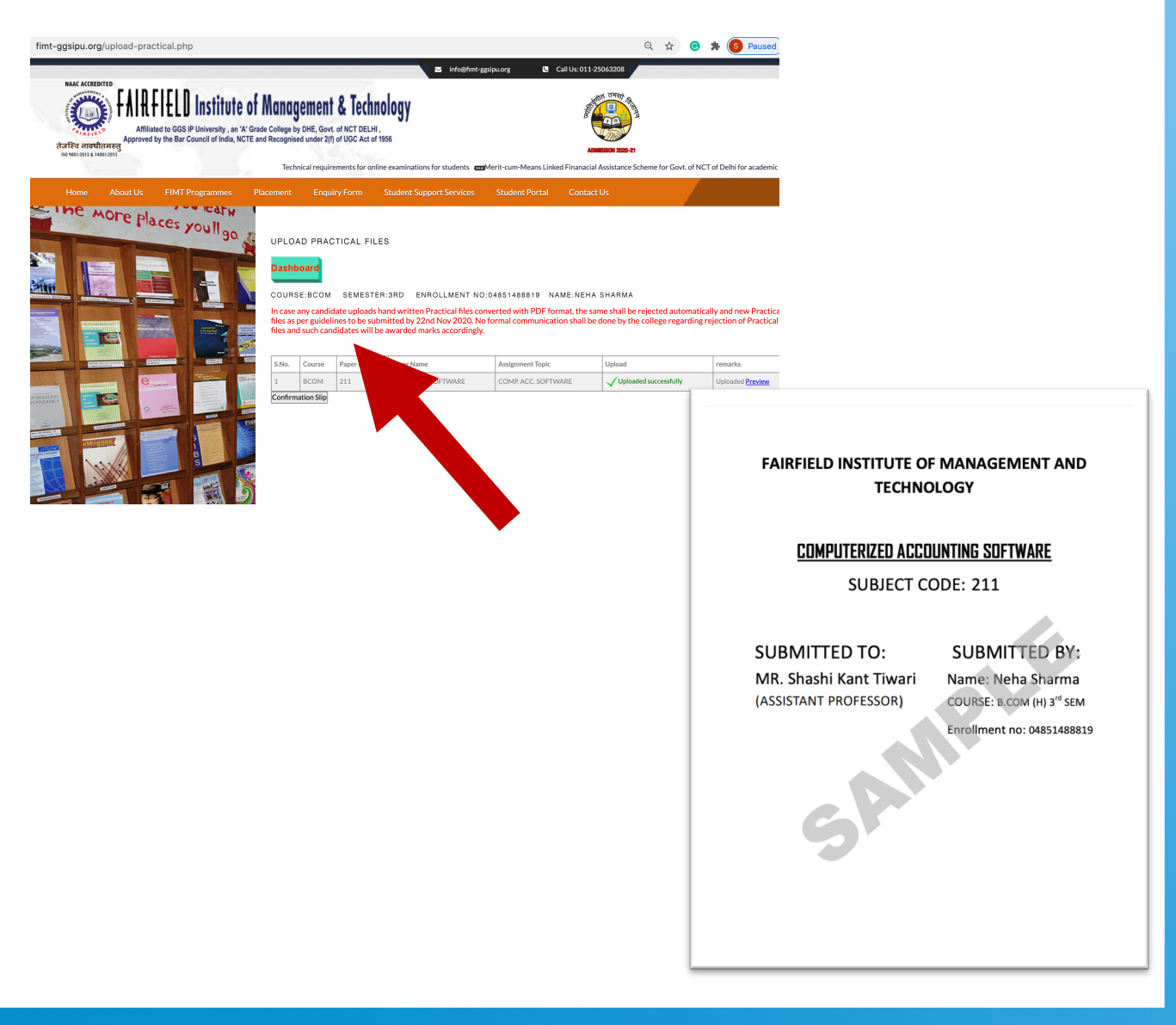

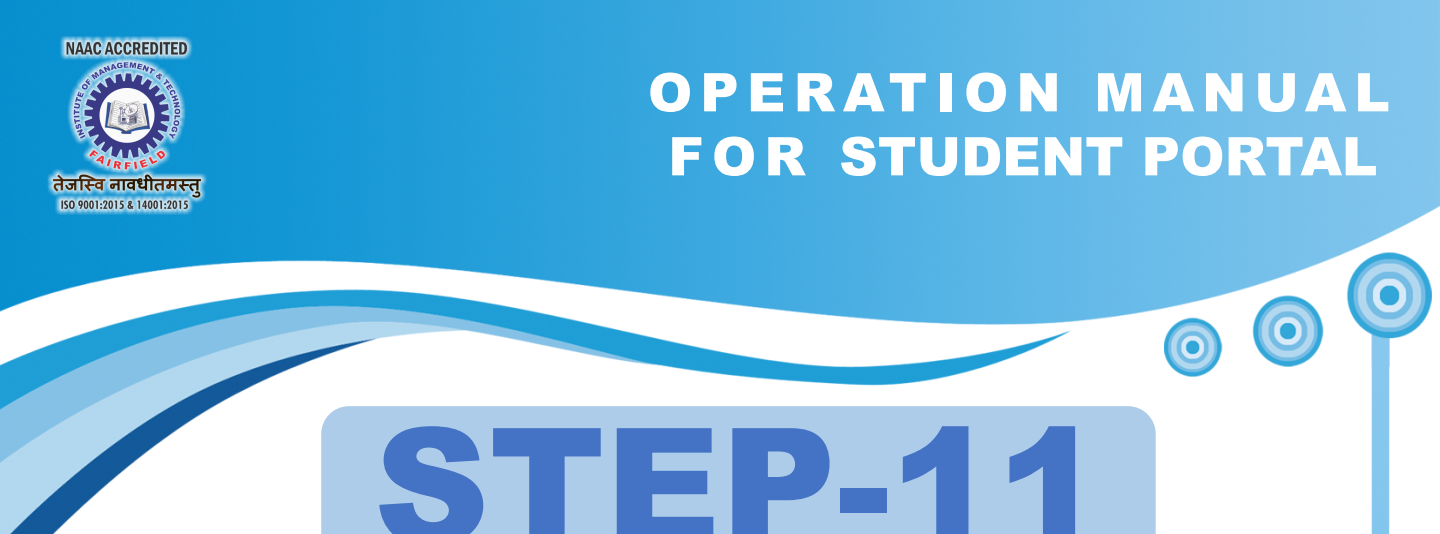

 Uplaod your practical files in pdf format only, click (http://www.fimt-ggsipu.org/upload-practical.php)

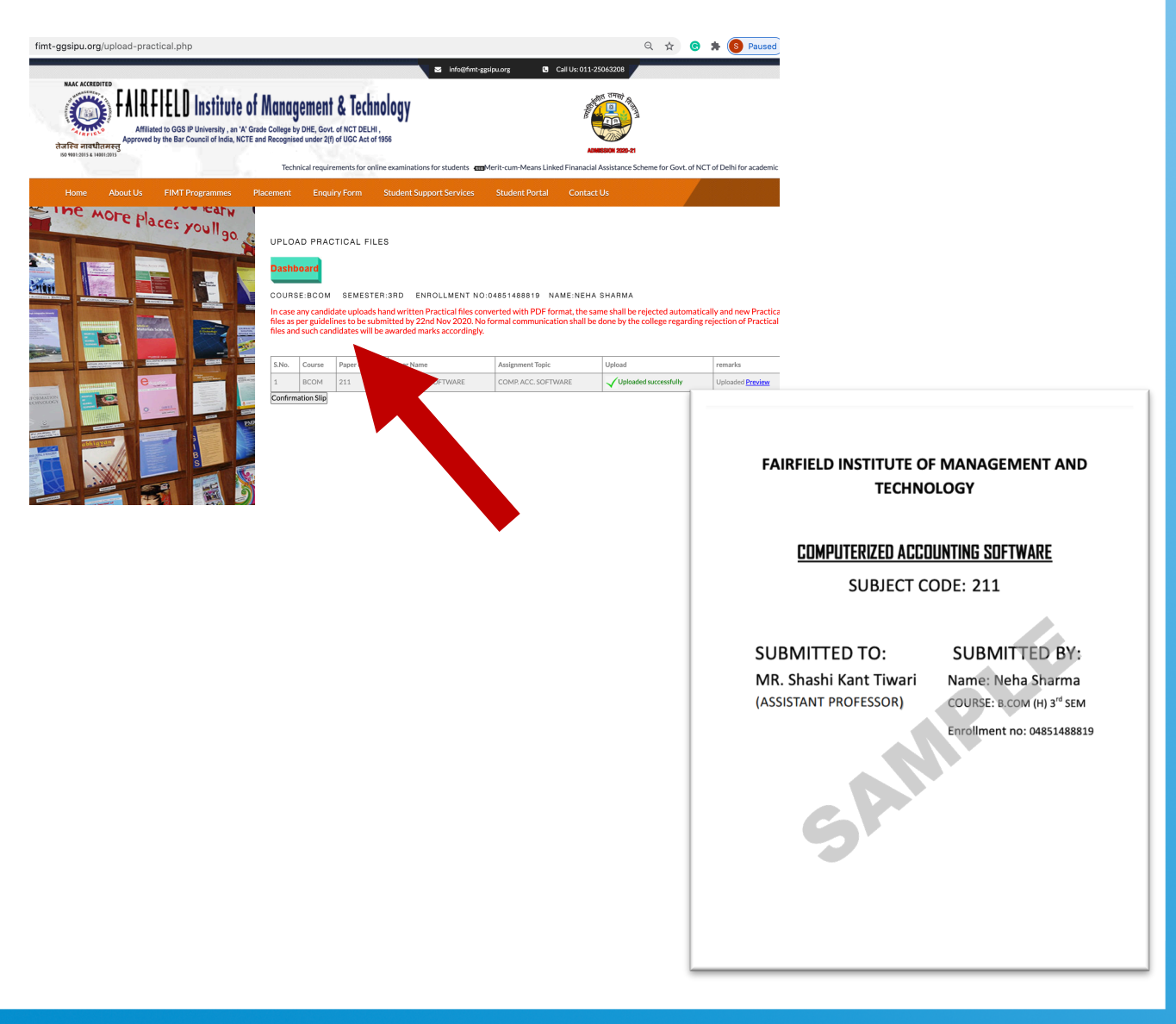

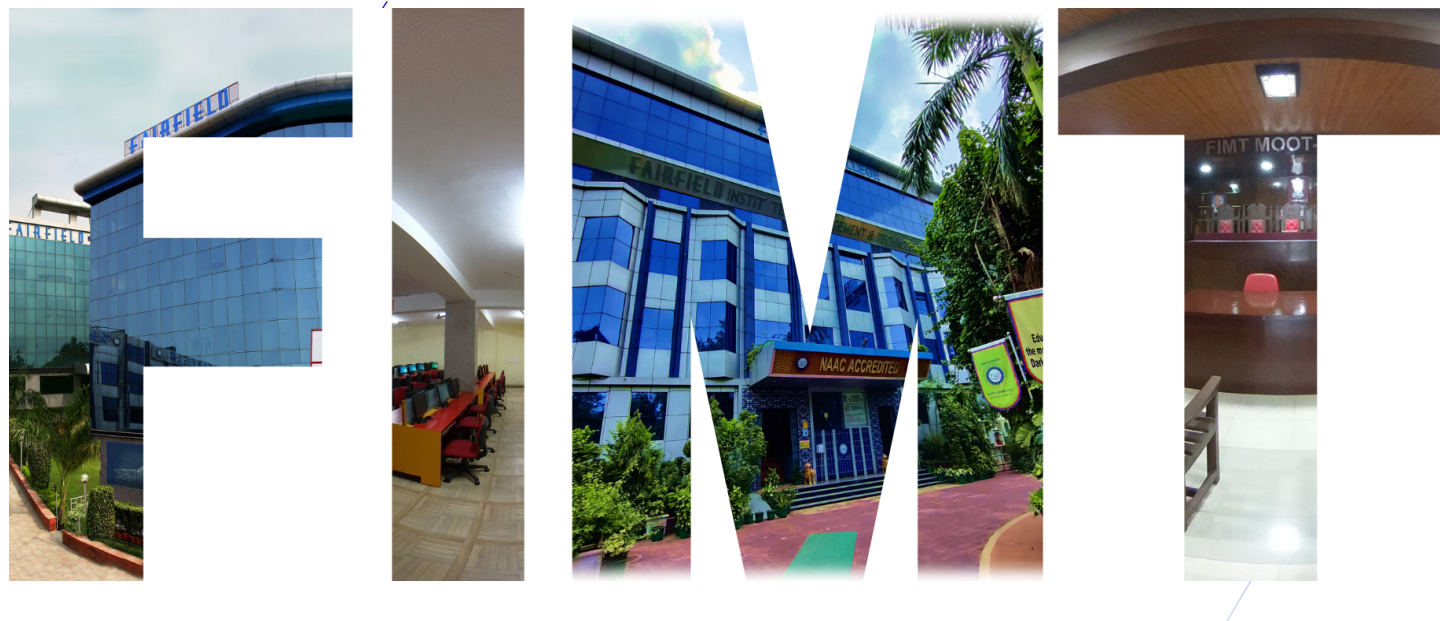

#### www.fimt-ggsipu.org

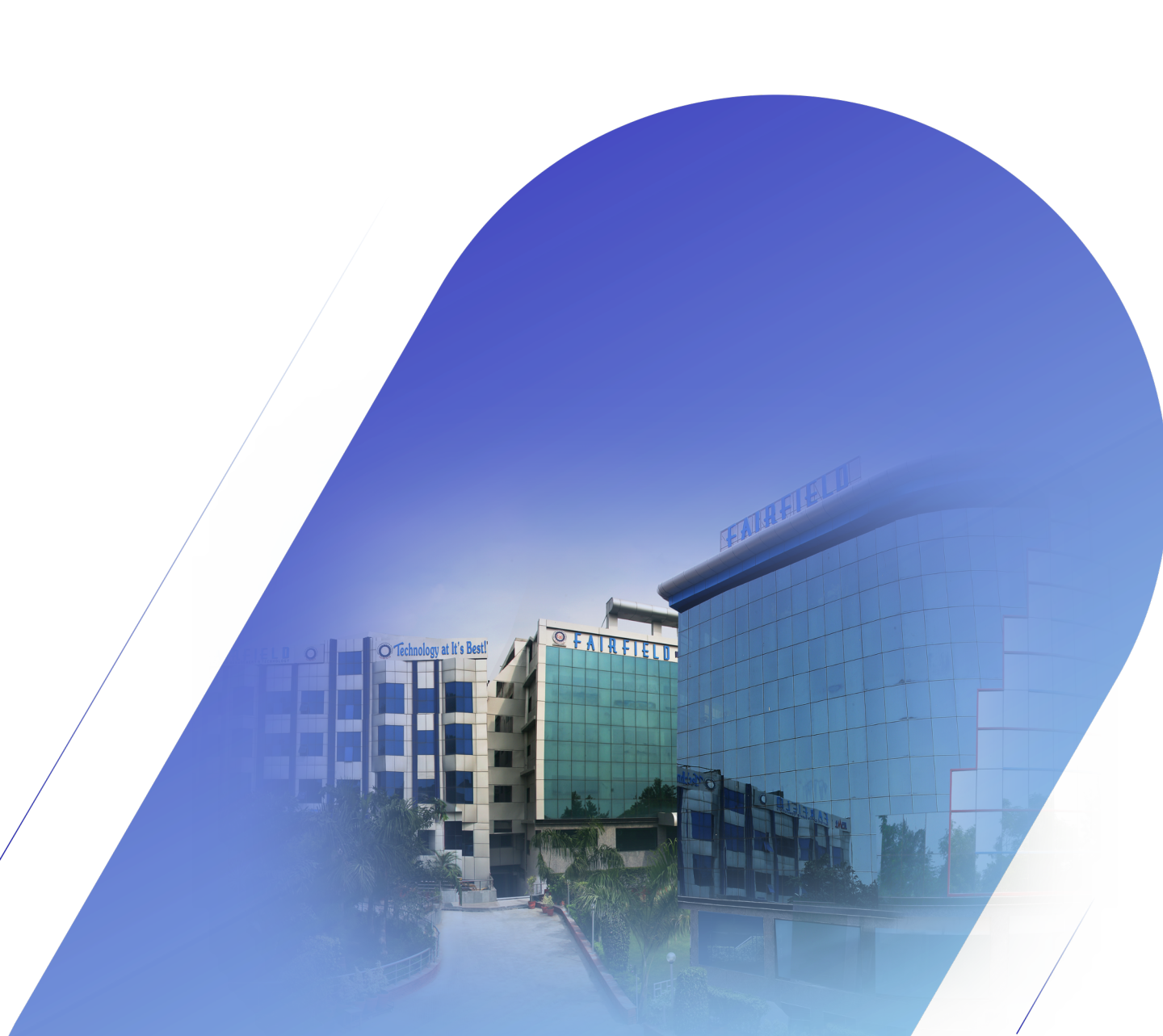